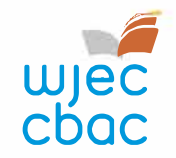

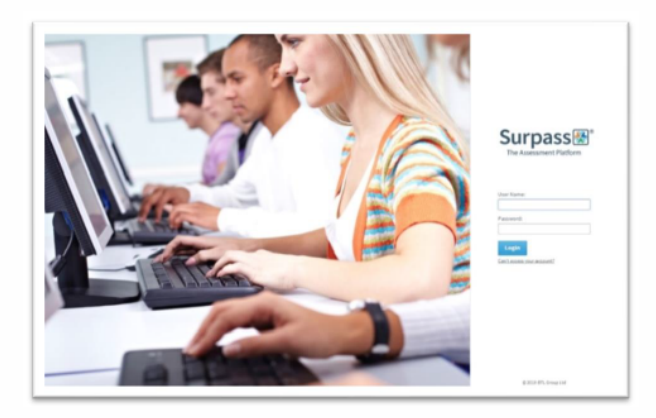

# E-submission Process – Centre Guide 2021 - 2022

This document is intended to provide comprehensive guidance to centres for the process of submitting work for moderation or assessment through e-submission.

It should be used alongside the E-submission Process - Subject Guide 2021 - 2022

A short video showing an overview of the process can be viewed on the e-submission webpage on <u>WJEC</u>

Please ensure you read this guidance in FULL before attempting to submit work electronically. In addition, our e-submission team is on hand to provide help and guidance if you experience technical difficulties – contact details can be found within this document.

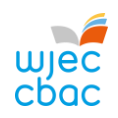

### Contents

| WHAT IS E-SUBMISSION?                                                               | 2  |
|-------------------------------------------------------------------------------------|----|
| SETTING UP A SURPASS ACCOUNT                                                        | 3  |
| PREPARING CANDIDATE WORK FOR UPLOADING                                              | 4  |
| RETRIEVING CANDIDATE KEYCODES                                                       | 5  |
| LOGGING IN TO SURPASS                                                               | 5  |
| ACCESSING CANDIDATE KEYCODES                                                        | 6  |
| CANDIDATES WHO ARE ABSENT, WITHDRAWN OR 'CARRYING FORWARD'                          | 8  |
| CREATING A PDF OF CANDIDATE KEYCODES                                                | 9  |
| UPLOADING WORK TO SURPASS                                                           |    |
| UPLOADING INDIVIDUAL CANDIDATE WORK                                                 |    |
| UPLOADING GROUP OR PAIR WORK (a login is not required to upload group or pair work) |    |
| FINISHING THE UPLOAD AND SUBMITTING WORK                                            |    |
| CHECKING THE UPLOAD IS COMPLETE                                                     |    |
| APPENDIX 1: TIPS AND TRICKS FOR SMALLER FILES                                       |    |
| SCANNING MATERIALS                                                                  |    |
| IMAGES                                                                              |    |
| COMPRESSING IMAGES IN WORD                                                          |    |
| VIDEO FILES - RESIZING AND COMPRESSING (ENCODING) IN PREPARATION FOR UPLOADING      |    |
| CONTACTS                                                                            | 24 |

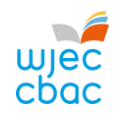

## WHAT IS E-SUBMISSION?

E-submission is the process of electronically submitting candidates' work safely and securely to WJEC/WJEC Eduqas. Work is submitted for the purpose of assessment and/or moderation.

How do I submit the work electronically?

Work is submitted using an online portal called Surpass https://wjec.surpass.com/Login

In order to submit your candidates' work electronically (either a sample or full cohort), you will be allocated a 'keycode'. Without the keycode, you will not be able to submit your work electronically – guidance on keycodes is included in this guide.

What subjects require work to be submitted electronically? The list of subjects that use e-submission can be found here:

nd here: <u>https://www.wjec.co.uk/teachers/e-submission/</u> https://www.eduqas.co.uk/teachers/e-submission/

This list continues to grow; however, the process remains the same, regardless of the subject.

What is the process of submitting work electronically?

This process is straightforward and intuitive. It involves 5 steps:

- 1. Setting up a Surpass account
- 2. Preparing candidates' work for uploading
- 3. Retrieving candidates' keycodes from Surpass
- 4. Uploading candidates' work
- 5. Submitting the work to WJEC / Eduqas

Please ensure you read this guidance in FULL before attempting to submit work electronically.

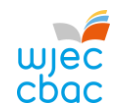

## SETTING UP A SURPASS ACCOUNT

A Surpass account is allocated to the Exams Officer within your centre. To access Surpass, visit <u>https://wjec.Surpass.com/Login</u>.

If your Exams Officer had an account for 2018/19, the same Username and Password should be used. If these details have been forgotten, please select 'Can't access your account' on the Surpass homepage.

If your centre has a new Exams Officer, or you are entering an e-submission subject for the first time a new account will be created.

- 1. An email will be sent to the registered Exams Officer within the centre the term before the series of submission.
- 2. To ensure your centre receives this email, please add 'noreply@Surpass.com' to your contacts. In addition, please check your junk folder.
- 3. A username will already be allocated to the centre. A password and security question will need to be created.
- 4. To complete set up of the account follow the instructions in the email.
- 5. Once completed, these login details can be shared with other colleagues within the centre, at the account holder's discretion.

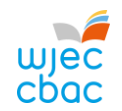

## PREPARING CANDIDATE WORK FOR UPLOADING

To ensure you can successfully submit candidates' work electronically, it is important to ensure that these files are prepared in the correct manner BEFORE uploading.

Each subject has specific requirements. These include:

- file types accepted for each subject
- the number of files accepted
- the maximum upload sizes

Please use the E-submission Process Subject Guide 2021 – 2022 for information for specific subjects.

Where candidate work exceeds the maximum upload size please see <u>Appendix 1. Tips and tricks for smaller files</u>

Please note, do not use the following 'special characters' when saving work, as the work will then fail to upload: & # \* \$ £ @ ' %

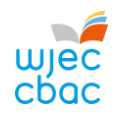

## RETRIEVING CANDIDATE KEYCODES

#### LOGGING IN TO SURPASS

To retrieve your candidates' keycodes you MUST allow for 48 working hours between submitting marks on IAMIS and retrieving keycodes. Once this time has passed, follow these simple steps:

 Open a web browser and login to Surpass (<u>https://wjec.surpass.com</u>) with your Surpass username and password.

If you cannot remember your password, please use the 'Can't access your account' link, displayed below the login button.

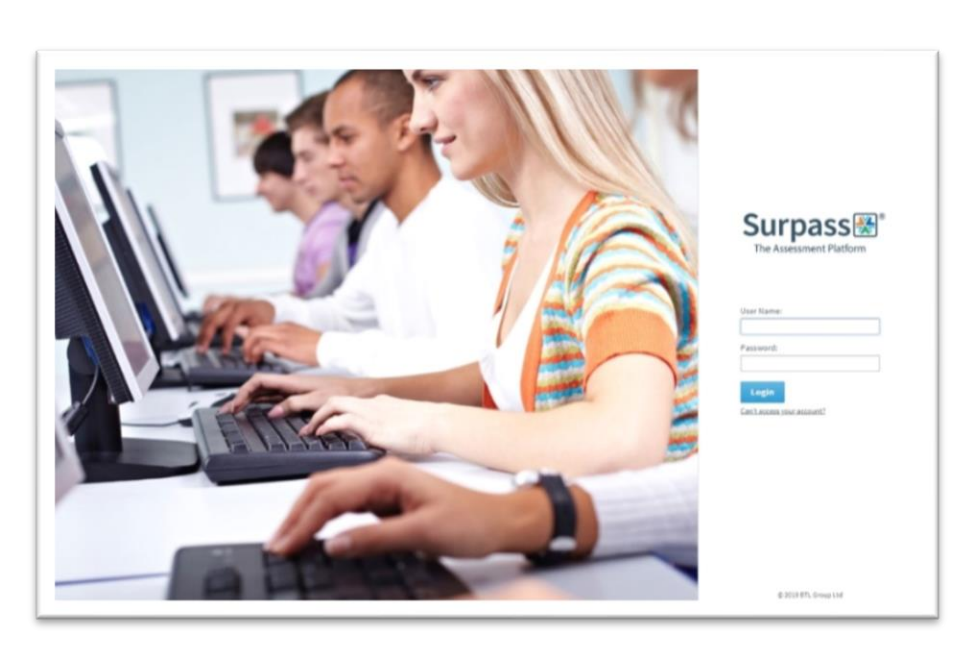

2. Click on **TEST ADMINISTRATION** on the Surpass homepage.

Surpass Home Test Administration

Welcome to Surpass!

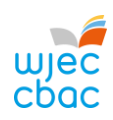

| ACCESSING CANDIDATE KEYCODE                                                                                                    | S                                                                                                    |                                                                                                    |                                                                                         |                                                                                                    |           |   |
|----------------------------------------------------------------------------------------------------|----------------------------------------------------------------------------------------------------|----------------------------------------------------------------------------------------------------|-----------------------------------------------------------------------------------------|----------------------------------------------------------------------------------------------------|-----------|---|
| 3. Click on INVIGILATE.                                                                                                    | Surpass⊛                                                                                                    | Home                                                                                                    | Test A                                                                                  | Administration                                                                                            |           |   |
|                                                                                                    | Invigilate                                                                                                    |                                                                                                    |                                                                                         |                                                                                                    |           |   |
| 4. Use the small icon at the top of the subject                                                                                    | *) Reset Filters                                                                                                    | Down                                                                                                    | loaded to S                                                                             | SecureClient                                                                                              | ~         |   |
| column to filter the subjects.                                                                                                    | State <b>T</b>                                                                                                    | Keycode                                                                                                    | PIN                                                                                     | Subject                                                                                                   | Test Name | T |
|                                                                                                    |                                                                                                    | Q                                                                                                    | Q                                                                                       |                                                                                                    |           |   |
| 5. To select your subject                                                                                                    |                                                                                                    |                                                                                                    |                                                                                         |                                                                                                    |           |   |
| <ul> <li>i. Type in the search box to find your subject</li> <li>ii. Select the relevant subject</li> <li>iii. Click OK</li> </ul> | Computer Science<br>Computer Science<br>Computer Science<br>Computer Science<br>Computer Science<br>Computer Science<br>Computer Science<br>Computer Science | e unit<br>ce Unit 2 GC<br>Computer Science<br>ce Unit 2 GC<br>ce Unit 2 GC<br>ce Unit 2 GC<br>ce Unit 2 GC<br>ce Unit 2 GC | Exception<br>Unit 2 GCE AS<br>HTML Sur<br>HTML Sur<br>HTML Sur<br>HTML Sur<br>Autumn 20 | al GCSE 202<br>S LiveExam E F<br>mmer 2019 F<br>mmer 2019 F<br>mmer 2019 F<br>mmer 2019 F<br>021 Live Exa |           |   |
|                                                                                                    | 1 Selected                                                                                                    | X Cancel                                                                                                    | Haf 2021                                                                                | Arholiad Byw                                                                                              |           |   |

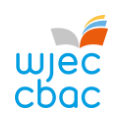

| <ol> <li>All keycodes for sampled candidates<br/>will now appear in the KEYCODE<br/>column.</li> </ol> | State † <b>Y</b> | Keycode   | PIN    | Subject                  |    |
|----------------------------------------------------------------------------------------------------|------------------|-----------|--------|--------------------------|----|
|                                                                                                    |                  | ٩         | ۹      |                          |    |
|                                                                                                    | 0                | 917875.94 | YDTBRY | HTML GBC French Unit 2 L | 2  |
|                                                                                                    | 0                | 200100014 | YDTBRY | HTML GBC French Unit 2 L | -1 |
|                                                                                                    | 8                | R07/0//94 | YDTBRY | HTML GBC French Unit 2 L | 8  |
|                                                                                                    |                  |           |        |                          |    |

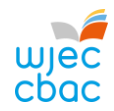

#### CANDIDATES WHO ARE ABSENT, WITHDRAWN OR 'CARRYING FORWARD'

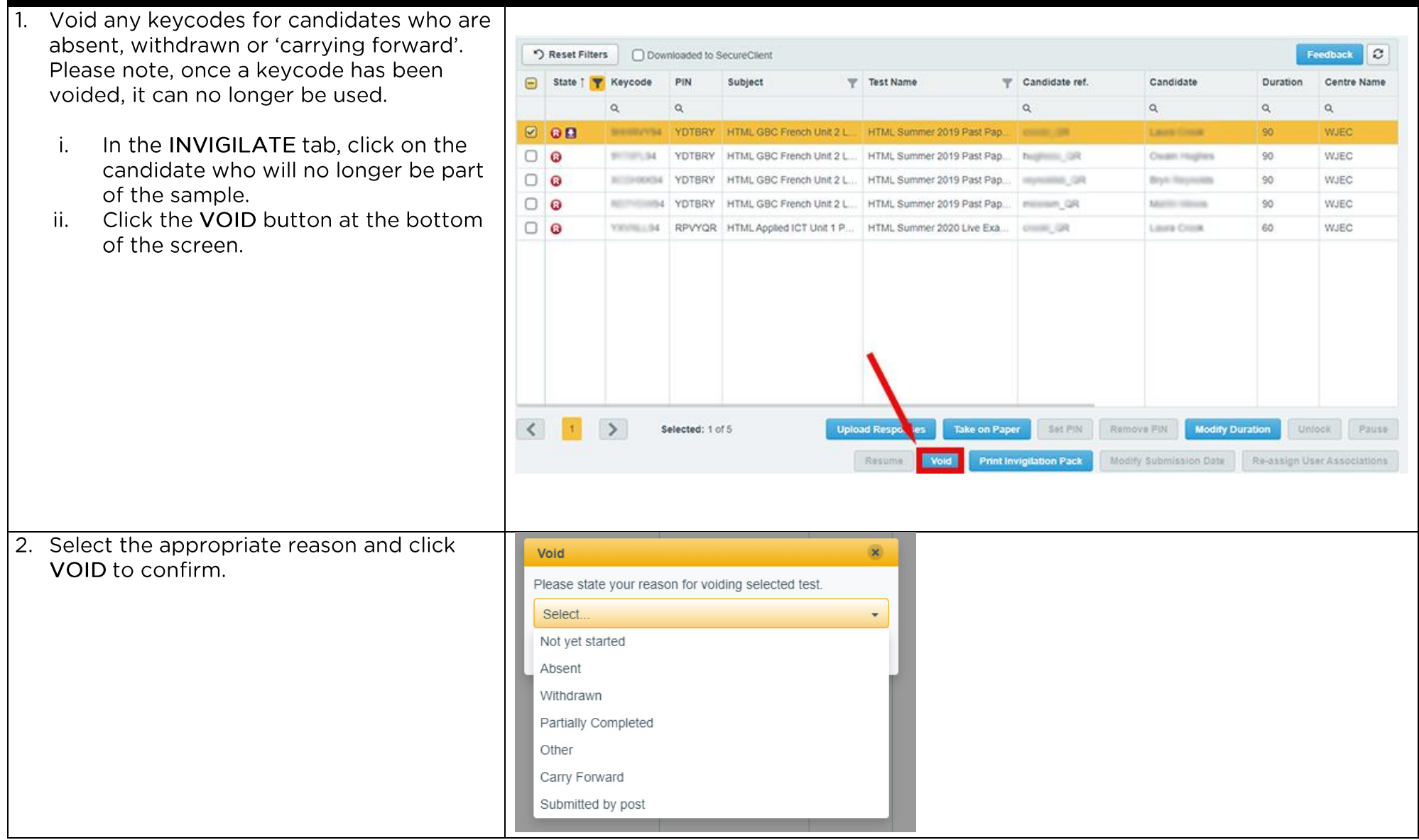

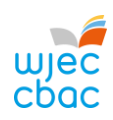

| CREATING A PDF OF CANDIDATE KEY                                                                                                    | CODES                                                                                                    |
|----------------------------------------------------------------------------------------------------|----------------------------------------------------------------------------------------------------|
| <ol> <li>To highlight all candidate keycodes, click the<br/>Checkbox at the top of the first column,</li> <li>to highlight specific candidate keycodes use<br/>CTRL and click on each keycode you<br/>require.</li> </ol>                                                                                       | State † Keye                                                                                                    |
| 3. At the bottom of the page click <b>PRINT</b><br><b>INVIGILATION PACK.</b>                                                                                                    | Print Invigilation Pack                                                                                                    |
| <ul> <li>4. In the next window <ul> <li>i. untick all options but ATTENDANCE</li> <li>REGISTER</li> <li>ii. Click FINISH</li> </ul> </li> <li>The PDF should appear onscreen or you will have the option to download it. This can then be shared with the person responsible for uploading the work.</li> </ul> | Print Invigilation Pack       X         Select information to include in the invigilation pack:       Image: Comparison of the invigilation pack:         Attendance Register       Invigilation Report         Invigilation Report       Keycode Slips         Finish       Cancel |

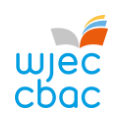

| UPLOADING WORK TO SURPASS                                                                                                    | ORK                                                                                                    |
|----------------------------------------------------------------------------------------------------|----------------------------------------------------------------------------------------------------|
| <ol> <li>Go to<br/><u>https://wjec.Surpass.com/secureassess/htmldeli</u><br/><u>very</u> this will take you to the upload portal. No<br/>login is required.</li> <li>i. Enter the keycode for the candidate.</li> <li>ii. Click OK.</li> </ol> | Enter Keycode     Test Delivery    Please enter your 8 character HTML Keycode.   Please enter your 8 character HTML Keycode.     System Check   Everence Supers - Puering Assessment                                                                                                    |
| 2. You will be asked to confirm the details are                                                                                                    |                                                                                                    |
| correct.<br>If correct click CONFIRM.                                                                                                    | Confirm Details         Details         Details |

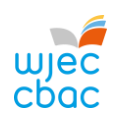

| <ol> <li>Click on the UPLOAD button.</li> <li>In some browsers, you may need to scroll to see<br/>this.</li> </ol>                                        | Upload button                                                                                                    |
|----------------------------------------------------------------------------------------------------|----------------------------------------------------------------------------------------------------|
| 4. Browse for the file you wish to upload.                                                                                                    |                                                                                                    |
| i. Select the file                                                                                                    | 🕲 Open X                                                                                                    |
| ii. Click OPEN.                                                                                                    | ← → ✓ ↑ ↓ This PC > Downloads ✓ ♂                                                                                                    |
|                                                                                                    | Organize 🔻 New folder                                                                                                    |
|                                                                                                    | This PC Name Date modified Type Size                                                                                                    |
|                                                                                                    | Desktop         12345 Candidate Coursework         15/01/2020 14:22         Microsoft Word D         12 KB                                 |
| E Details of the uploaded file will appear at the                                                                                                    | Bocuments   Downloads   Music   Pictures   Videos   Local Disk (Ci)   File name: 12345 Candidate Coursework   Custom Files   Open   Cancel |
| 5. Details of the uploaded file will appear at the<br>bottom of the screen. Repeat steps 3 and 4, in<br>this section to upload all required files for the | Upload button File Name Date Uploaded File Size                                                                                            |
| candidate.                                                                                                    | 12345 Candidate Coursework.docx 15/01/2020 12KB                                                                                            |

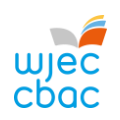

| 6. Check that all files you wish to upload are listed<br>on screen. Please be aware that once the work<br>has been submitted you cannot return to check<br>these files. | Upload button                   |               |           |        |
|----------------------------------------------------------------------------------------------------|---------------------------------|---------------|-----------|--------|
|                                                                                                    | File Name                       | Date Uploaded | File Size |        |
|                                                                                                    | 12345 Candidate Coursework.zip  | 15/01/2020    | 10KB      | Aĭ 🛓 🗙 |
| Therefore, a screenshot should be taken in order to keep a record of the files uploaded.                                                                                | 12345 Candidate Coursework.docx | 15/01/2020    | 12KB      | AI ± x |
| 7. Repeat this process (Steps 1 - 6 in this section) for                                                                                                    | each candidate in the sample    | 2.            |           |        |

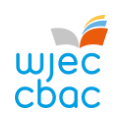

| UPLOADING GROUP OR PAIR WORK (a lo                                                                                                    | ogin is not required to upload                                                                                                    |
|----------------------------------------------------------------------------------------------------|----------------------------------------------------------------------------------------------------|
| group or pair work)                                                                                                    |                                                                                                    |
| <ol> <li>Go to<br/><u>https://wjec.Surpass.com/secureassess/htmldeli</u><br/><u>very</u> this will take you to the upload portal. No<br/>login is required.</li> </ol> | Enter Keycode<br>Test Delivery                                                                                                    |
| In the case of group or pair work, a single<br>keycode will be allocated (depending on the size<br>of the sample).                                                     | Please enter your 8 character HTML Keycode.                                                                                                    |
| i. Enter the keycode<br>ii. Click <b>OK</b>                                                                                                    | System Check     Preferences     Surgess - Powering Assessment                                                                                                    |
| <ol> <li>You will be asked to confirm the details are correct.</li> </ol>                                                                                              | Confirm Details                                                                                                    |
| If correct click CONFIRM.                                                                                                    | WILL SUBJECT TO LATIONAL         Last name:       SUPPORT         Birst name:       Surpass         Test Name:       ADMIN DOWNLOAD         Computer Science Unit 2.       GCSB         Language:       English         Are the details above correct?       Image: Surpass         Surpass-Poweng Aussame       Surpass-Poweng Aussame |

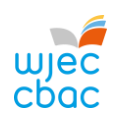

| <ol> <li>The screen will show numbered tabs on the left-<br/>hand side.</li> <li>Each tab will allow you to upload an audio/video<br/>file and any requested documentation for the<br/>sampled candidate in the group.</li> </ol> | Question: Drama 1 GCSE NEA E - intro<br>Section: e-Submission       Progress 0%       Finish Test         Test: Summer 2019 e-Submission (Drama Unit 1 GCSE)       Candidate: CANDIDATE1 Test         1       G       GCSE       DRAMA         3690U10-1       UNIT 1       S690U10-1       UNIT 1         1       Dloading of sample materials       Please submit videos containing the sample candidates, uploading one video per page.         10       Please submit videos containing the sample candidates, uploading one video per page.       Not all pages will need to be used. To indicate what group contains which candidate(s), please upload the programme proforma here as either a Word or PDF document or send a hard copy of the programme proforma to your moderator. |
|----------------------------------------------------------------------------------------------------|----------------------------------------------------------------------------------------------------|
| <ol> <li>To upload work, click on the UPLOAD button. In<br/>some browsers, you may need to scroll to see<br/>this.</li> </ol>                                                                                                    | Group 1 upload                                                                                                    |

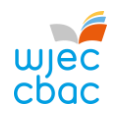

| . Browse for the file you wish to upload. Select                                                                                                    |                                                                                                    |                                                                                                    |                                                |                       |   |
|----------------------------------------------------------------------------------------------------|----------------------------------------------------------------------------------------------------|----------------------------------------------------------------------------------------------------|------------------------------------------------|-----------------------|---|
| and click OPEN.                                                                                                    | V Open                                                                                                    |                                                                                                    |                                                | -                     |   |
|                                                                                                    | $\leftrightarrow \rightarrow \uparrow \uparrow \bullet$ This PC > Downloads                                                                    |                                                                                                    | V O Search D                                   | ownloads p            |   |
| If we looding marks there are file for a condidate                                                                                                    | Organize View folder                                                                                                    | Data modified                                                                                                    | Size                                           |                       |   |
| If uploading more than one file for a candidate                                                                                                    | This PC                                                                                                    | Date modified                                                                                                    | 512E                                           |                       |   |
| repeat this process (steps 4 and 5) until all                                                                                                    | Desktop                                                                                                    | 15/01/2020 14:22 Microso                                                                                                  | ft Word D 12 KB                                |                       |   |
| required files have been uploaded.                                                                                                    | Documents                                                                                                    |                                                                                                    |                                                |                       |   |
|                                                                                                    | Downloads     Murie                                                                                                    |                                                                                                    |                                                |                       |   |
|                                                                                                    | S Pictures                                                                                                    |                                                                                                    |                                                |                       |   |
|                                                                                                    | Videos                                                                                                    |                                                                                                    |                                                |                       |   |
|                                                                                                    | Local Disk (C:)                                                                                                    |                                                                                                    |                                                |                       |   |
|                                                                                                    | W mith line of                                                                                                    |                                                                                                    |                                                |                       |   |
|                                                                                                    | <ul> <li>Astropación</li> <li>References</li> </ul>                                                                                            |                                                                                                    |                                                |                       |   |
|                                                                                                    | g house in 2                                                                                                    |                                                                                                    |                                                |                       |   |
|                                                                                                    |                                                                                                    |                                                                                                    | Curtar                                         | Film                  |   |
|                                                                                                    | File name: 12345 Candidate Coursework                                                                                                    |                                                                                                    | Custom                                         | n Cancel              |   |
|                                                                                                    |                                                                                                    |                                                                                                    |                                                | Concer                |   |
|                                                                                                    |                                                                                                    |                                                                                                    |                                                |                       | _ |
|                                                                                                    | L                                                                                                    |                                                                                                    |                                                |                       |   |
| . Details of the uploaded file will appear at the                                                                                                    |                                                                                                    |                                                                                                    |                                                |                       | _ |
| <ol> <li>Details of the uploaded file will appear at the<br/>bottom of the screen.</li> </ol>                                                                                                    | Upload button                                                                                                    |                                                                                                    |                                                |                       |   |
| <ol> <li>Details of the uploaded file will appear at the<br/>bottom of the screen.</li> </ol>                                                                                                    | Upload button                                                                                                    | Date Uploaded                                                                                                    | File Size                                      |                       |   |
| <ul> <li>Details of the uploaded file will appear at the bottom of the screen.</li> <li>Please note, when both candidates working in a</li> </ul>                                                                                                    | Upload button<br>File Name                                                                                                    | Date Uploaded                                                                                                    | File Size                                      |                       |   |
| <ul> <li>Details of the uploaded file will appear at the bottom of the screen.</li> <li>Please note, when both candidates working in a pair have been selected on IAMIS the upload</li> </ul>                                                                                                    | Upload button<br>File Name<br>12345 Candidate Coursework.docx                                                                                  | Date Uploaded<br>15/01/2020                                                                                               | File Size<br>12KB                              | A <u>Ť</u> X          |   |
| <ul> <li>Details of the uploaded file will appear at the bottom of the screen.</li> <li>Please note, when both candidates working in a pair have been selected on IAMIS the upload process must be repeated for each candidate in</li> </ul>                                                                                                    | Upload button<br>File Name<br>12345 Candidate Coursework.docx                                                                                  | Date Uploaded<br>15/01/2020                                                                                               | File Size<br>12KB                              | Aĭ ± ×                |   |
| <ul> <li>Details of the uploaded file will appear at the bottom of the screen.</li> <li>Please note, when both candidates working in a pair have been selected on IAMIS the upload process must be repeated for each candidate in the pair.</li> </ul>                                                                                                    | Upload button<br>File Name<br>12345 Candidate Coursework.docx                                                                                  | Date Uploaded<br>15/01/2020                                                                                               | File Size<br>12KB                              | AT <b>X</b>           |   |
| <ul> <li>Details of the uploaded file will appear at the bottom of the screen.</li> <li>Please note, when both candidates working in a pair have been selected on IAMIS the upload process must be repeated for each candidate in the pair.</li> <li>Check that all files you wish to upload are listed.</li> </ul>                                                                                                    | Upload button<br>File Name<br>12345 Candidate Coursework.docx                                                                                  | Date Uploaded<br>15/01/2020                                                                                               | File Size<br>12KB                              | AI 🗶 🗙                |   |
| <ul> <li>Details of the uploaded file will appear at the bottom of the screen.</li> <li>Please note, when both candidates working in a pair have been selected on IAMIS the upload process must be repeated for each candidate in the pair.</li> <li>Check that all files you wish to upload are listed on screen. Please he aware that once the work.</li> </ul>                                                                                                    | Upload button<br>File Name<br>12345 Candidate Coursework.docx                                                                                  | <b>Date Uploaded</b><br>15/01/2020                                                                                        | File Size<br>12KB                              | At X                  |   |
| <ul> <li>Details of the uploaded file will appear at the bottom of the screen.</li> <li>Please note, when both candidates working in a pair have been selected on IAMIS the upload process must be repeated for each candidate in the pair.</li> <li>Check that all files you wish to upload are listed on screen. Please be aware that once the work has been submitted uppear at a structure to when here been submitted uppear at a structure to when here been structure to when here been submitted uppear at a structure to when here been submitted uppear at a structure to when here been submitted uppear at a structure to when here been submitted uppear at a structure to when here been submitted uppear at a structure to when here been submitted uppear</li></ul> | Upload button File Name 12345 Candidate Coursework.docx Upload button                                                                          | Date Uploaded<br>15/01/2020                                                                                               | File Size<br>12KB                              | A <u>ĭ</u> <b>±</b> x |   |
| <ul> <li>Details of the uploaded file will appear at the bottom of the screen.</li> <li>Please note, when both candidates working in a pair have been selected on IAMIS the upload process must be repeated for each candidate in the pair.</li> <li>Check that all files you wish to upload are listed on screen. Please be aware that once the work has been submitted you cannot return to check thas files.</li> </ul>                                                                                                    | Upload button<br>File Name<br>12345 Candidate Coursework.docx<br>Upload button<br>File Name                                                    | Date Uploaded<br>15/01/2020<br>Date Uploaded                                                                              | File Size<br>12KB<br>File Size                 | Aĭ ± ×                |   |
| <ul> <li>Details of the uploaded file will appear at the bottom of the screen.</li> <li>Please note, when both candidates working in a pair have been selected on IAMIS the upload process must be repeated for each candidate in the pair.</li> <li>Check that all files you wish to upload are listed on screen. Please be aware that once the work has been submitted you cannot return to check these files.</li> </ul>                                                                                                    | Upload button File Name 12345 Candidate Coursework.docx Upload button File Name 12345 Candidate Coursework.zip                                 | Date Uploaded           15/01/2020           Date Uploaded           15/01/2020                                           | File Size<br>12KB<br>File Size<br>10KB         | Aĭ ± ×<br>Aĭ ± ×      |   |
| <ul> <li>Details of the uploaded file will appear at the bottom of the screen.</li> <li>Please note, when both candidates working in a pair have been selected on IAMIS the upload process must be repeated for each candidate in the pair.</li> <li>Check that all files you wish to upload are listed on screen. Please be aware that once the work has been submitted you cannot return to check these files.</li> <li>Therefore, a screenshot should be taken in order</li> </ul>                                                                                                    | Upload button File Name 12345 Candidate Coursework.docx Upload button File Name 12345 Candidate Coursework.zip 12345 Candidate Coursework.docx | Date Uploaded           15/01/2020           Date Uploaded           15/01/2020           15/01/2020           15/01/2020 | File Size<br>12KB<br>File Size<br>10KB<br>12KB | AI ± X                |   |
| <ul> <li>Details of the uploaded file will appear at the bottom of the screen.</li> <li>Please note, when both candidates working in a pair have been selected on IAMIS the upload process must be repeated for each candidate in the pair.</li> <li>Check that all files you wish to upload are listed on screen. Please be aware that once the work has been submitted you cannot return to check these files.</li> <li>Therefore, a screenshot should be taken in order to keep a record of the files uploaded</li> </ul>                                                                                                    | Upload button File Name 12345 Candidate Coursework.docx Upload button File Name 12345 Candidate Coursework.zip 12345 Candidate Coursework.docx | Date Uploaded           15/01/2020           Date Uploaded           15/01/2020           15/01/2020                      | File Size<br>12KB<br>File Size<br>10KB<br>12KB | AI ± ×                |   |

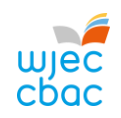

| FINISHING THE UPLOAD AND SUBI                                                                                                    | MITTING WORK                                                                                                    |                                                                                                    |
|----------------------------------------------------------------------------------------------------|----------------------------------------------------------------------------------------------------|----------------------------------------------------------------------------------------------------|
| <ol> <li>Once you are satisfied that all files are present,<br/>click FINISH TEST</li> </ol>                                                                                                    | Finish Test                                                                                                    |                                                                                                    |
| <ol> <li>You will be asked to CONFIRM FINISH.</li> <li>The pop-up window will ask if you are sure<br/>you would like to finish the test, click FINISH</li> <li>In a second pop-up window you will be asked<br/>again to confirm finish. Click FINISH</li> <li>Clicking FINISH will submit work to WJEC / Eduqas.</li> <li>Clicking CANCEL will take you to the previous<br/>screen.</li> </ol> | Confirm Finish Confirm Finish Confirm Finish Finish Finish Cancel                                                                            | Confirm Finish<br>Provide the submitted of the submitted of |
| 3. A confirmation will appear similar to the one<br>shown. Once this message is displayed you can<br>no longer return to the upload.                                                                                                    | Results<br>You have completed this test<br>Your test will be marked, and your result n<br>in due course.<br>You may now close the browser wi | nade available<br>ndow.                                                                                                    |

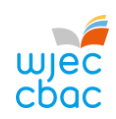

| CHECKING THE UPLOAD IS COMPLE<br>Login to https://wjec.surpass.com/Login using the<br>username and password.                                                                         | ΤΕ                                                                                                    |
|----------------------------------------------------------------------------------------------------|----------------------------------------------------------------------------------------------------|
| In the INVIGILATE tab a green tick should be<br>displayed by each candidate/group who has had<br>work submitted. This shows the keycode has been<br>used and the upload is complete. | State     V     Keycode     PIN     V     Subject       Image: state     93WJB694     Computer Science Unit 2 GCSE |
| If you see another icon, not listed right, it could mean that the upload has been interrupted.                                                                                       | The most common states are listed below:                                                                           |
|                                                                                                    | the keycode has been voided and can no longer be used                                                              |
| If you see another icon displayed, please contact 029                                                                                                    | the keycode is ready for use                                                                                       |
| 2240 4310                                                                                                    | the keycode has been used and the upload completed                                                                 |

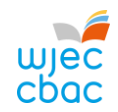

## APPENDIX 1: TIPS AND TRICKS FOR SMALLER FILES

The following tips should be used in order to keep files sizes as small as possible for uploading.

This is not an exhaustive list. Your IT support may be able to offer further help with this.

#### SCANNING MATERIALS

Most scanning software packages have pre-sets for ease of scanning. So, look for a setting that makes your scan suitable for viewing on-screen or for emailing.

If no pre-set is available, adjust the dpi of the scan to 96.

#### IMAGES

Rather than submitting individual image files, add images to a Word document, for example, and then use Word to compress the images, as shown below.

Candidates may have used images in other documents. These too should be compressed, as this will reduce the overall size of the file.

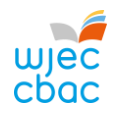

#### COMPRESSING IMAGES IN WORD

In more recent versions of Word, you can compress the images when you save your document.

To do this:

Click FILE, then click SAVE AS or SAVE.

In the SAVE AS window, click TOOLS then click COMPRESS PICTURES.

| Jave As                                                         |                         |                                  |                                                             | ×         |
|-----------------------------------------------------------------|-------------------------|----------------------------------|-------------------------------------------------------------|-----------|
| → < ↑ 🗄 > This PC >                                             | Documents >             | √ Č                              | Search Documents                                            | Q,        |
| ganize 🔻 New folder                                             |                         |                                  |                                                             | - 🕐       |
| This PC                                                         | e                       |                                  | Date modified                                               | Туре      |
| 🗊 3D Objects 🔤 🖌                                                | Add-in Express          |                                  | 05/12/2019 12:06                                            | File fold |
| Desktop                                                         | Adobe                   |                                  | 18/12/2019 11:48                                            | File fold |
| 🗄 Documents                                                     | Camtasia                |                                  | 07/01/2020 14:39                                            | File fold |
| 🕹 Downloads                                                     | Lustom Office Templates |                                  | 06/12/2019 11:03                                            | File fold |
| Music                                                           | Divi                    |                                  | 10/12/2019 12:04                                            | File fold |
| Videos Local Disk (C:) File name: Doc2 Save as type: Word Docum | ent                     |                                  |                                                             | <b>`</b>  |
| Authors:                                                        |                         | Tags: Add                        | a tag                                                       |           |
|                                                                 | onail                   |                                  |                                                             | - 1       |
| Save Thum                                                       |                         |                                  |                                                             |           |
| Save Thum                                                       |                         | Tools 💌                          | Save                                                        | ancel     |
| Save Thum                                                       |                         | Tools 💌<br>Map N                 | Save C                                                      | ancel     |
| Save Thum                                                       |                         | Tools 🔻<br>Map N<br>Save C       | Save C<br>letwork Drive<br>Dptions                          | ancel     |
| Save Thum                                                       |                         | Tools  Tools Tools Gave C        | Save C<br>letwork Drive<br>Options<br>al Options            | ancel?    |
| Save Thum                                                       |                         | Tools  Map N Save C Genera Web C | Save C<br>letwork Drive<br>Options<br>al Options<br>Options | ancel:    |

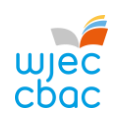

|    | ompression options:<br><u>Apply only to this picture</u><br><u>Delete cropped areas of pictures</u>                     |      |     |  |  |  |
|----|----------------------------------------------------------------------------------------------------|------|-----|--|--|--|
| Re | esolution:                                                                                                    |      |     |  |  |  |
|    | High fidelity: preserves quality of the original p                                                                      |      |     |  |  |  |
|    | O HD (330 ppi): good quality for high-definition (HD) displays                                                          |      |     |  |  |  |
|    | <u>Print (220 ppi): excellent quality on most printers and screens</u> Web (150 ppi): good for web pages and projectors |      |     |  |  |  |
|    | <ul> <li><u>E</u>-mail (96 ppi): minimize document size for share</li> </ul>                                            | ring |     |  |  |  |
| 7  | Use default resolution                                                                                                  |      |     |  |  |  |
|    | ОК                                                                                                    | Can  | cel |  |  |  |
|    |                                                                                                    |      |     |  |  |  |

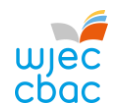

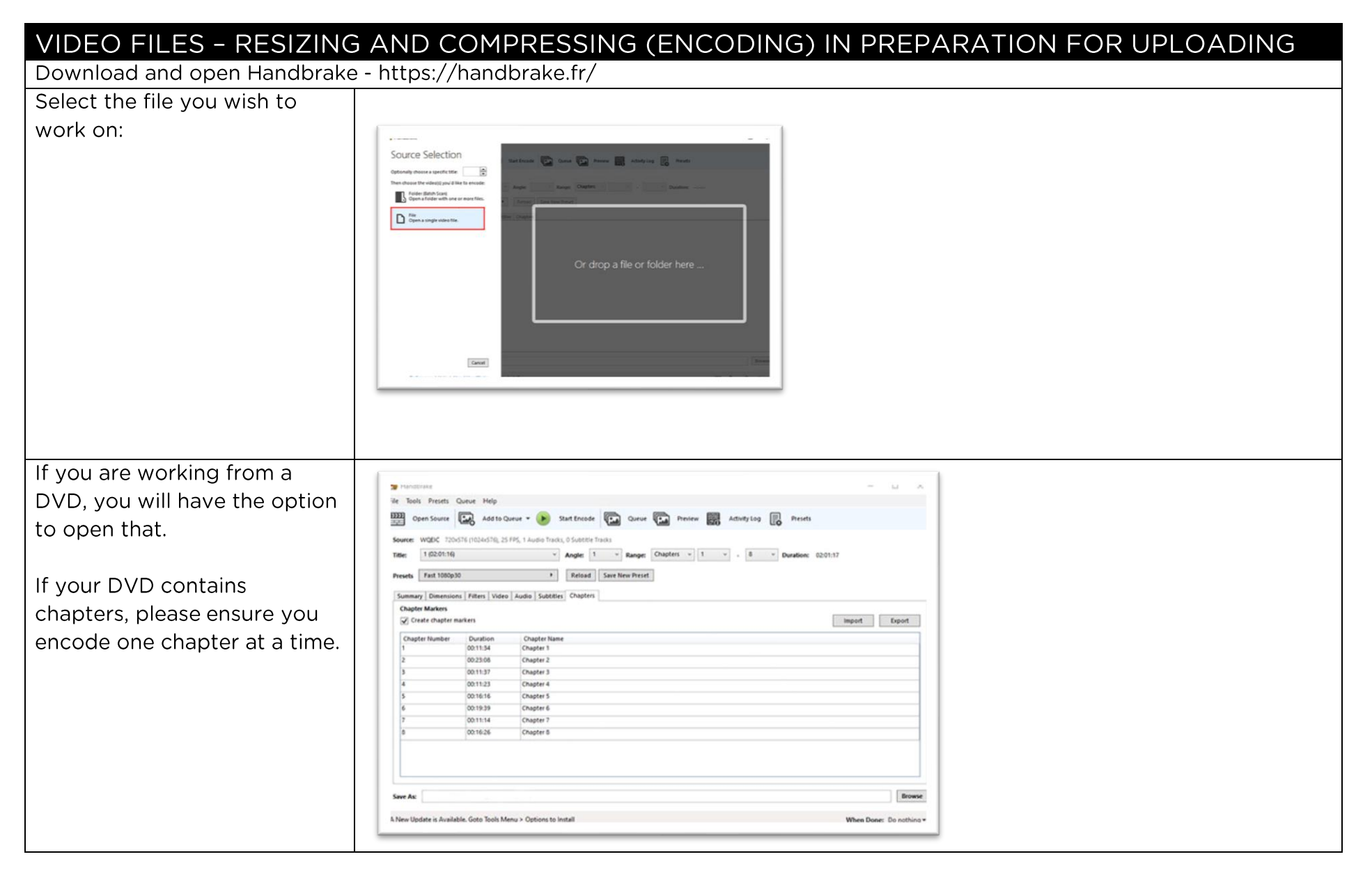

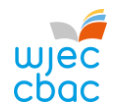

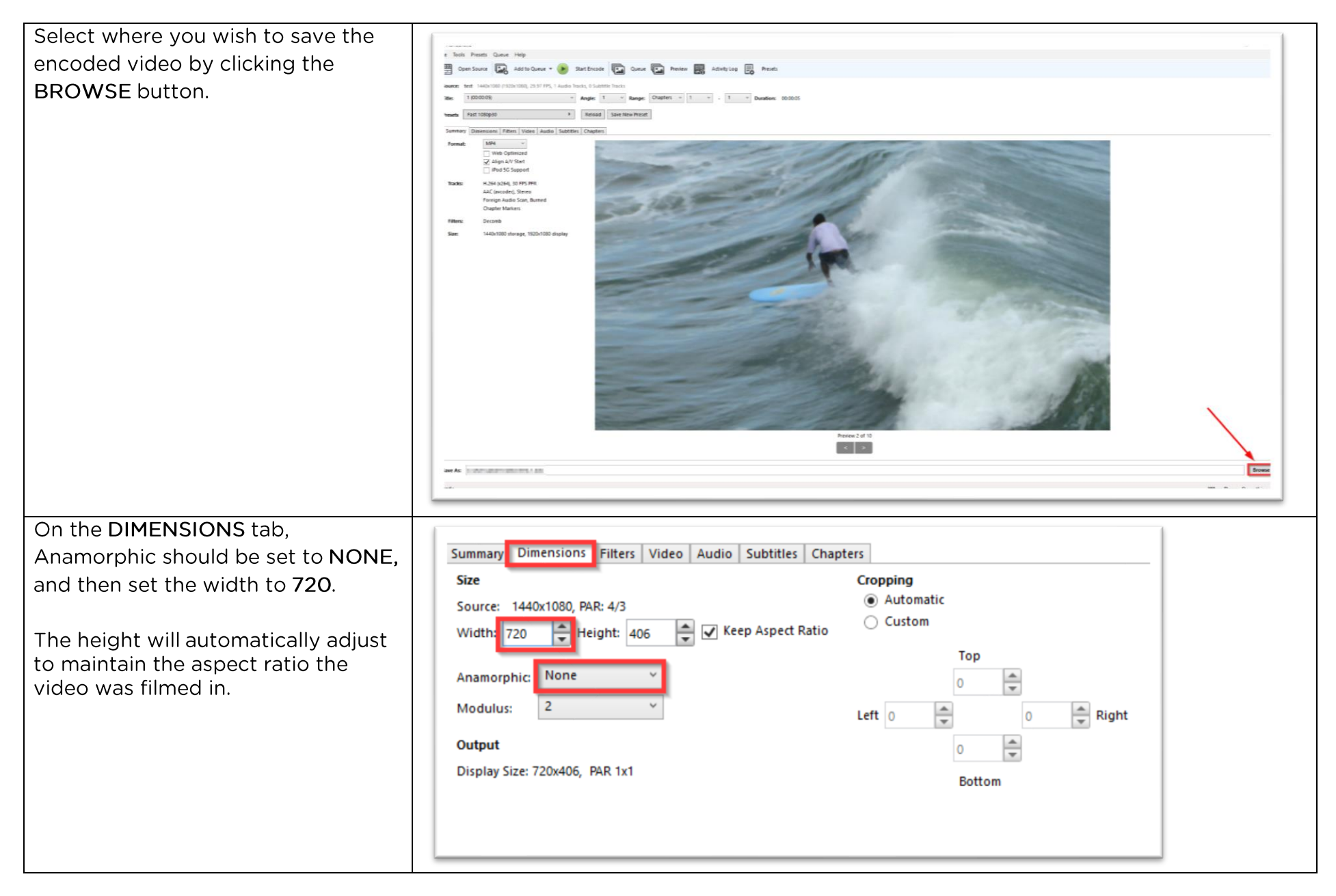

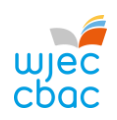

| In the VIDEO tab, move the slider so<br>that the Constant Quality is <b>30 RF</b><br>In the AUDIO tab, change the bit<br>rate to 64.                                                                                                    | Summary Dimensiont Fitters Video Audio Subtities Chapters Video Video Codec: H254 (254)  Framerate (PPS): 30 V Summary Dimensions Filters Video Audio Subtitles Chapters Audio Tracks                                                                                                    |
|----------------------------------------------------------------------------------------------------|----------------------------------------------------------------------------------------------------|
|                                                                                                    | Add Track  Clear       1 Unknown (AAC LC  Codec AAC (avcodec)  Bitrate:  64  Mixdown Stereo  v                                                                                                    |
| To start video encoding, click<br>START ENCODE                                                                                                    | HandBrake   File Tools Presets Queue Help   Open Source   Open Source   Add to Queue   Start Encode   Cueue   Preview   Activity Log   Presets   Source: test 1440x1080 (1920x1080), 29.97 FPS, 1 Audio Tracks, 0 Subtitle Tracks Title:   1 (00:00:05)   Y Angle:   1 × Range:   Chapters × 1 × - 1 × Duration:   00:00:05   Y Angle:   1 × Range:   Chapters × 1 × - 1 × Duration:   00:00:05   Y Angle:   1 × Range:   Chapters × 1 × - 1 × Duration:   00:00:05   Y Angle:   1 × Range:   Chapters × 1 × - 1 × Duration:   00:00:05   Y Angle:   1 × Range:   Chapters × 1 × - 1 × Duration:   00:00:05   Y Angle: Y Angle: |
| Your video should then encode using the click on the newly created file and selections of the selection of the selection of t | the settings chosen, and this should reduce the size of the file you need to upload. Right<br>ect properties to see the size of the file.                                                                                                    |
| Please remember that any video subm original is acceptable.                                                                                                    | ission is for moderation purposes only, therefore a reduction in quality from the                                                                                                    |

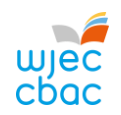

# CONTACTS

e-submission@wjec.co.uk

029 2240 4310